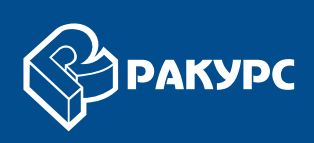

## Обработка лидарных данных

# РУКОВОДСТВО ПОЛЬЗОВАТЕЛЯ

Версия 6.4

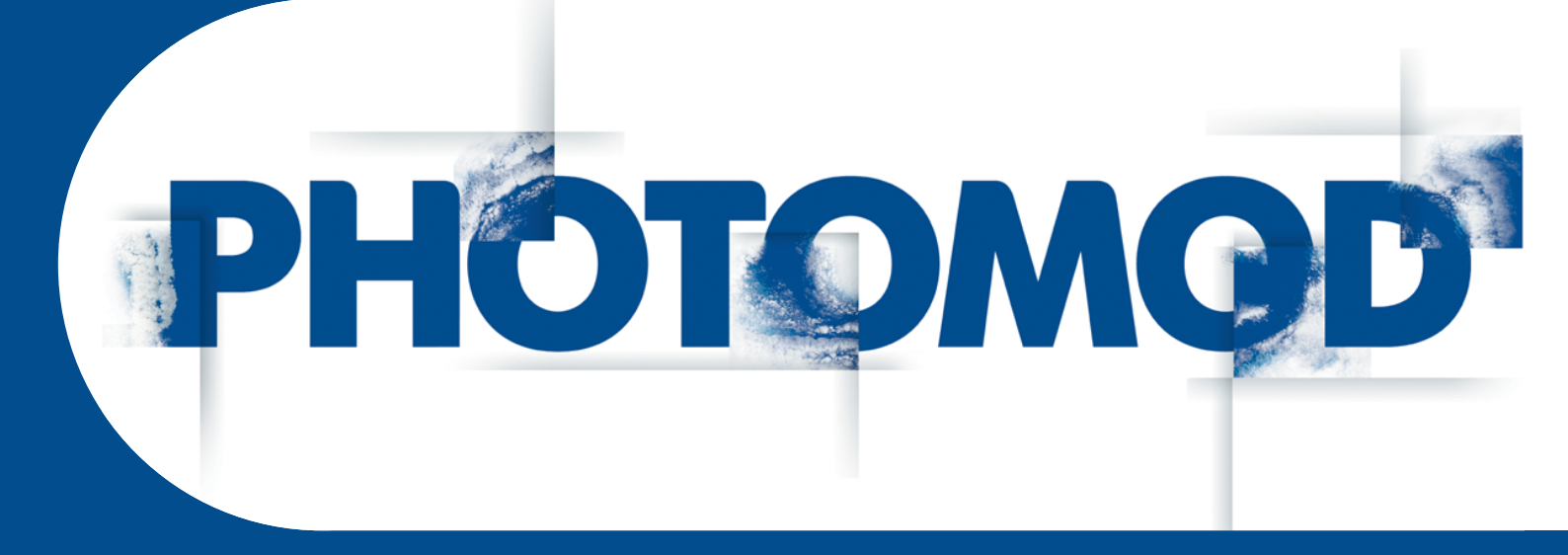

Цифровая фотограмметрическая система

#### Оглавление

| 1. | О документе                                    | . 3 |
|----|------------------------------------------------|-----|
| 2. | Использование лидарных данных в системе        | . 3 |
| 3. | Окно «Загрузка лидарных данных»                | . 5 |
| 4. | Загрузка и отображение лидарных данных         | . 7 |
| 5. | Нарезка на листы                               | . 9 |
| 6. | Преобразование лидарных данных в матрицу высот | 11  |
| 7. | Фильтрация LAS                                 | 13  |
| 8. | Преобразование системы координат LAS-файлов    | 16  |
| 9. | Обрезка облака точек по полигонам              | 19  |

#### 1. О документе

Настоящий документ предназначен для ознакомления с процессом обработки лидарных данных и облаков точек для использования в системе *PHOTOMOD* и содержит описание загрузки, режимов просмотра и обработки лидарных данных.

#### 2. Использование лидарных данных в системе

В системе предусмотрена возможность загрузки лидарных данных, преобразования этих данных в матрицу высот и сохранение матрицы в ресурсах активного профиля.

*Лидар* (LIDAR англ. Light Detection And Ranging) — технология получения и обработки информации об удаленных объектах с помощью активных оптических систем, использующих явления отражения света и его рассеивания в прозрачных и полупрозрачных средах. Полученные данные называют *лидарными данными*.

Лидарные данные поставляются в файлах формата LAS, которые содержат координаты XYZ точек лазерного отражения и их атрибуты (порядковый номер отраженного импульса, общее количество отраженных импульсов в точке, данные классификации объектов).

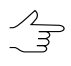

В системе поддерживается использование файлов формата LAS независимо от способа получения данных.

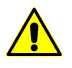

В системе поддерживается использование файлов LAS с форматами хранения точечных объектов с 0 до 2. При попытке импорта файлов в формате большем 2 выдается сообщение об ошибке.

Формат LAS поддерживает классификацию точек на основе спецификаций, разработанных обществом American Society for Photogrammetry and Remote Sensing (ASPRS). Ниже приведена, предназначенная для LAS-файлов версии 1.4:

| Значение классификации | Тип классификации                     |  |  |
|------------------------|---------------------------------------|--|--|
| 0                      | Классификация не выполнялась          |  |  |
| 1                      | Не присвоено                          |  |  |
| 2                      | Земля                                 |  |  |
| 3                      | Низкорослая растительность            |  |  |
| 4                      | Растительность средней высоты         |  |  |
| 5                      | Высокая растительность                |  |  |
| 6                      | Здание                                |  |  |
| 7                      | Низкий шум                            |  |  |
| 8                      | Ключевые для модели / Зарезервировано |  |  |
| 9                      | Вода                                  |  |  |
| 10                     | Железная дорога                       |  |  |
| 11                     | Дорожное покрытие                     |  |  |

| Значение классификации | Тип классификации                                                                         |
|------------------------|-------------------------------------------------------------------------------------------|
| 12                     | Наложение / Зарезервировано                                                               |
| 13                     | Проволочная сетка                                                                         |
| 14                     | Провод                                                                                    |
| 15                     | Опора ЛЭП                                                                                 |
| 16                     | Изолятор                                                                                  |
| 17                     | Мостовой настил                                                                           |
| 18                     | Высокий шум                                                                               |
| 19-63                  | Зарезервировано для Определения ASPRS (LAS от 1.1 до 1.3 поддерживают коды классов до 31) |

 $\mathcal{N}_{\overline{A}}$ 

При появлении новых кодов классов в LAS 1.4, которые ранее были зарезервированы, коды классов 8 и 12 были изменены с *Ключевые для модели* и *Наложение* на *Зарезервировано*.

Точки лазерного отражения от земной поверхности, координаты и атрибуты которых содержатся в файлах формата LAS в настоящей документации называются *ли- дарными точками*.

Для использования лидарных данных в системе необходимо их преобразование в матрицу высот.

Так же, при построении матрицы высот методом SGM, в системе *PHOTOMOD* предусмотрено создание файла облака точек формата LAS, аналогичного лидарным данным (см. раздел «Построение плотной матрицы высот методом SGM» руководства пользователя «Создание цифровой модели рельефа»).

Для работы с лидарными данными и облаками точек используется меню **ЦМР > LAS**.

| Пункты меню                            | Назначение                                                                                                    |
|----------------------------------------|----------------------------------------------------------------------------------------------------|
| Загрузка LAS                           | позволяет открыть окно Загрузка лидарных данных для загруз-<br>ки и отображения лидарных данных, нарезки лидарных данных<br>на листы и преобразования лидарных данных в матрицу высот |
| Фильтрация LAS                         | позволяет выполнить фильтрацию LAS                                                                                                    |
| Преобразование координат<br>LAS-файлов | позволяет изменить систему координат LAS-файлов                                                                                                    |
| Обрезка LAS-файлов по поли-<br>гонам   | позволяет выполнить обрезку облака точек по векторным полигонам                                                                                                    |

| Таблица 2. Кра | аткое описание | меню | «LAS» |
|----------------|----------------|------|-------|
|----------------|----------------|------|-------|

#### 3. Окно «Загрузка лидарных данных»

Для преобразования лидарных данных в матрицу высот служит окно Загрузка лидарных данных.

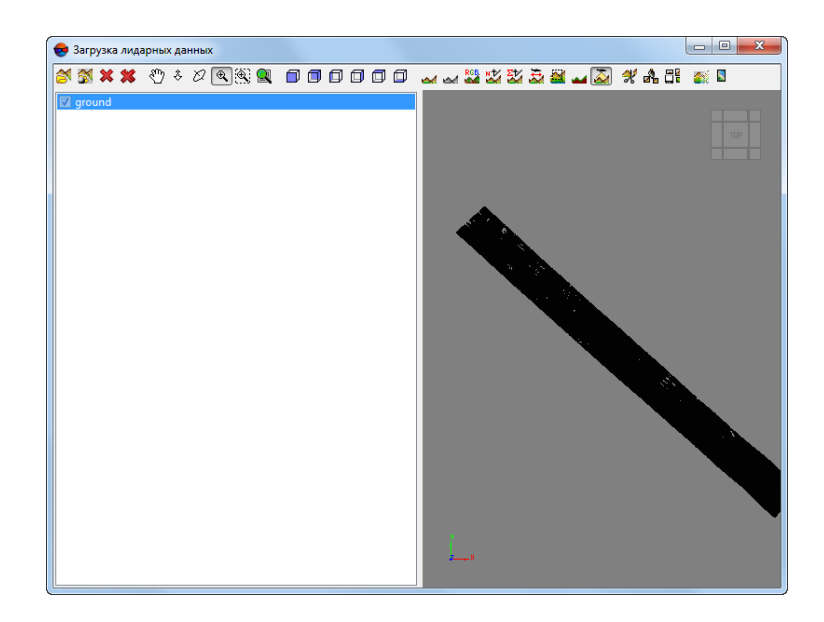

Рис. 1. Окно «Загрузка лидарных данных»

Окно Загрузка лидарных данных содержит следующие элементы интерфейса:

- панель инструментов для загрузки, просмотра и подготовки лидарных данных для преобразования в матрицу высот;
- рабочую область со списком загруженных файлов;
- рабочую область для отображения лидарных точек; в левом нижнем углу направление осей системы координат загруженных лидарных данных.

| Кнопки         | Назначение                                                                                           |
|----------------|----------------------------------------------------------------------------------------------------|
|                | позволяет открыть файл с лидарными данными<br>в формате LAS                                          |
| <b>X</b>       | позволяет открыть файл с лидарными данными<br>в формате LAS                                          |
| ×              | позволяет закрыть выделенный файл с лидарны-<br>ми данными в формате LAS                             |
| **             | позволяет закрыть все загруженные файлы с лидарными данными в формате LAS                            |
| ۳ <sub>2</sub> | позволяет перемещать рабочую область с мас-<br>сивом лидарных данных в произвольном направ-<br>лении |

Таблица 3. Панель инструментов окна «Загрузка лидарных данных»

| Кнопки         | Назначение                                                                                                    |
|----------------|----------------------------------------------------------------------------------------------------|
| 8              | позволяет перемещать рабочую область с мас-<br>сивом лидарных данных перпендикулярно<br>плоскости экрана                                                                                                    |
| 2              | позволяет включить режим вращения массива лидарных данных в произвольном режиме                                                                                                    |
| €.             | позволяет увеличить/уменьшить масштаб рабо-<br>чей области                                                                                                    |
|                | позволяет задать масштаб рабочей области в рамках выделенного прямоугольника                                                                                                    |
|                | позволяет отобразить данные в масштабе 1:1                                                                                                    |
| 🗊, 🗊, 🗊, 🗊 и 🗊 | позволяют осуществлять вращение массива лидарных данных                                                                                                    |
| <u>ad</u>      | позволяет включить режим раскраски лидарных точек в соответствии со значениями их Z-координат                                                                                                    |
|                | позволяет включить режим раскраски лидарных<br>точек в черно-белом диапазоне (при наличии<br>этих данных в файле формата LAS)                                                                                |
| RCE            | позволяет включить режим раскраски лидарных точек в цветовой модели RGB (при наличии этих данных в файле формата LAS)                                                                                        |
|                | позволяет включить режим раскраски лидарных<br>точек в соответствии с порядковым номером<br>отраженного импульса для каждой точки (при<br>наличии этих данных в файле формата LAS)                           |
|                | позволяет включить режим раскраски лидарных<br>точек в соответствии с количеством отраженных<br>импульсов в каждой точке (при наличии этих<br>данных в файле формата LAS)                                    |
|                | позволяет включить режим раскраски лидарных<br>точек в соответствии с направлением полета<br>авиационного носителя при зондировании зем-<br>ной поверхности (при наличии этих данных в<br>файле формата LAS) |
|                | позволяет включить режим раскраски лидарных<br>точек в соответствии с границами (при наличии<br>этих данных в файле формата LAS)                                                                             |
|                | позволяет включить режим раскраски лидарных<br>точек в соответствии с классификацией объектов<br>(при наличии этих данных в файле формата LAS)                                                               |
|                | позволяет включить режим раскраски лидарных<br>точек в соответствии с углом сканирования (при<br>наличии этих данных в файле формата LAS)                                                                    |
| 38             | позволяет создать листы из загруженных лидар-<br>ных данных                                                                                                    |

| Кнопки                                                                                                    | Назначение                                                                                                    |
|----------------------------------------------------------------------------------------------------|----------------------------------------------------------------------------------------------------|
| and a state of the state of the | позволяет включить режим отображения рамок<br>листов нарезки (если созданы листы из загружен-<br>ных лидарных данных)                |
|                                                                                                    | позволяет сохранить созданные листы нарезки<br>в отдельных файлах формата LAS (если созданы<br>листы из загруженных лидарных данных) |
|                                                                                                    | позволяет преобразовать все открытые файлы<br>с лидарными данными в <i>один файл</i> матрицы<br>высот                                |
|                                                                                                    | позволяет сохранить массив лидарных данных в виде цветного изображения                                                               |

#### 4. Загрузка и отображение лидарных данных

Л В системе предусмотрена возможность импорта лидарных данных как векторного слоя, (в виде пикетов). Подробнее см. в разделе «Импорт из LAS» руководства пользователя «Векторизация«.

Для загрузки и отображения лидарных данных в системе выполните следующие действия:

1. Выберите **ЦМР > LAS > Загрузка LAS...** Открывается окно **Загрузка лидарных данных**.

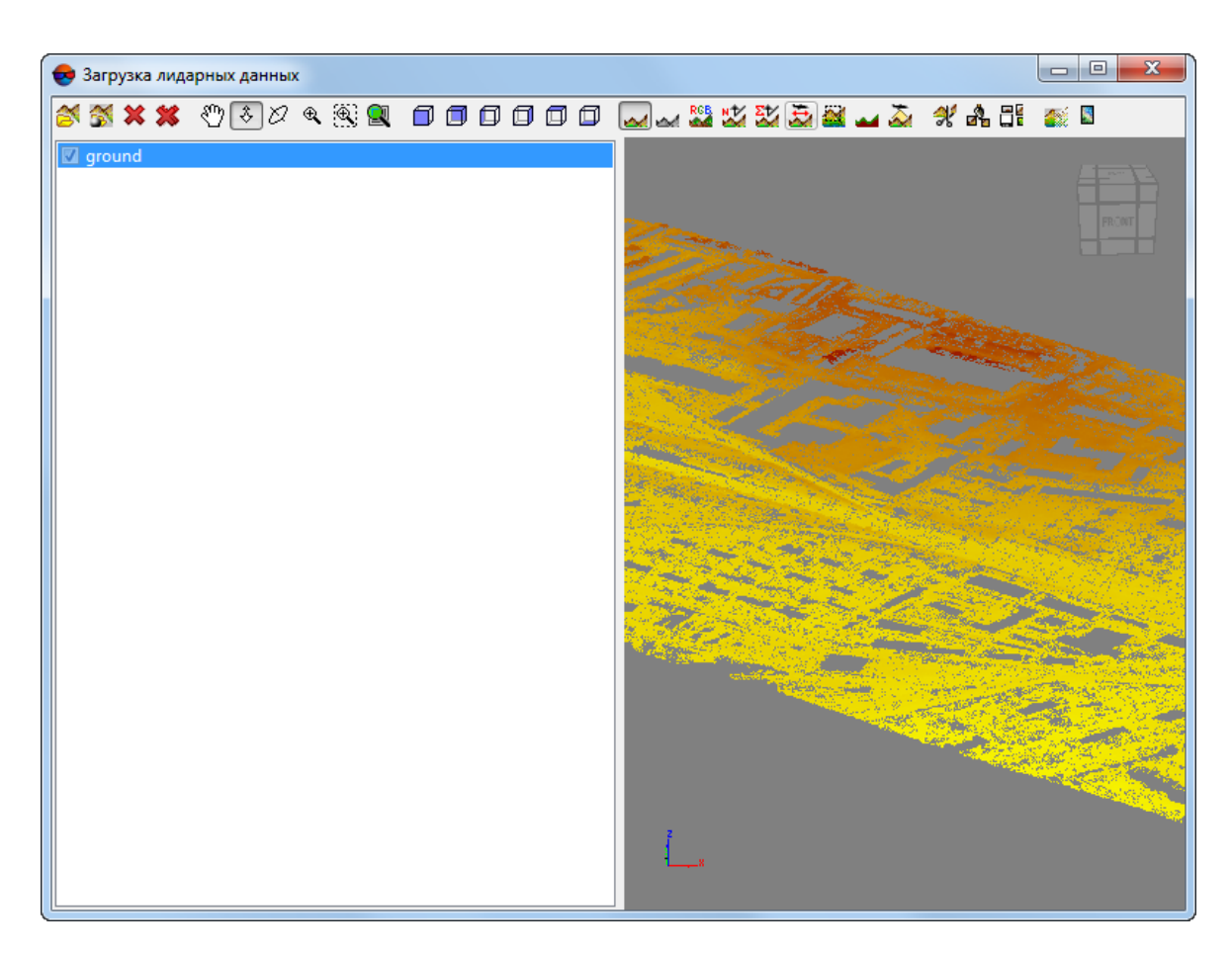

Рис. 2. Окно «Загрузка лидарных данных»

2. Нажмите на кнопку 🚰 или 🚰 чтобы открыть файл лидарных данных. Выберите один или несколько файлов формата LAS и нажмите OK.

Для управления отображением загруженных лидарных точек предусмотрены следующие возможности:

- для изменения масштаба отображения массива лидарных точек вращайте колесо мыши или используйте кнопки 🗞, 🔍, 🎕 и 🖳;

Для просмотра данных предусмотрены следующие режимы раскраски лидарных точек:

- 📈 режим раскраски по высоте;
- 🔜 режим раскраски в черно-белом диапазоне;

- 🎇 режим раскраски в цветовой модели RGB;
- 💹 режим раскраски в соответствии с порядковым номером отраженного импульса для каждой точки;
- 💹 режим раскраски в соответствии с количеством отраженных импульсов в каждой точке;
- 👼 режим раскраски в соответствии с направлением полета авиационного носителя при зондировании земной поверхности;
- 📓 режим раскраски в соответствии с границами;
- 🜄 режим раскраски в соответствии с классификацией объектов;
- 💫 режим раскраски в соответствии с углом сканирования.

Для сохранения лидарных данных предусмотрены следующие возможности:

- для сохранения массива лидарных данных в виде цветного изображения служит кнопка 📓 ;
- для сохранения созданных листов нарезки в отдельных файлах формата LAS служит кнопка

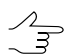

Предварительно необходимо выполнить нарезку на листы.

#### 5. Нарезка на листы

В системе предусмотрена возможность нарезки загруженных лидарных данных на листы для сохранения данных по частям в исходном формате или преобразования данных в матрицу высот.

Для нарезки лидарных данных на листы выполните следующие действия:

- 1. Нажмите на кнопку 🚰 или 🚰 чтобы открыть файл лидарных данных. Выберите один или несколько файлов формата LAS и нажмите OK.
- Выберите один или несколько файлов формата LAS и нажмите на кнопку для настройки параметров нарезки на листы. Открывается окно Параметры нарезки.

| Границы            |        |    |                                              |              |   |             |   |
|--------------------|--------|----|----------------------------------------------|--------------|---|-------------|---|
|                    | Сев    | ер | 381043                                       | м            |   |             |   |
| Запад 6.23234е+0   | 06 м   |    |                                              | Восток       | 6 | .23829e+006 | м |
|                    | H      | Ог | 375647                                       | м            |   |             |   |
| Тип нарезки        |        |    |                                              |              |   |             |   |
| 💿 По заданным раз  | вмерам | Х  | 1                                            | м            | Y | 1           | м |
| 🔘 По частям        |        | Х  | 1                                            |              | Y | 1           |   |
| 🔿 По количеству то | очек   |    | Максимально<br>число точек в<br>файле нарезк | ре<br>3<br>И |   | 1000000     |   |
|                    |        |    | Общее число                                  | точек        |   | 2840865     |   |
| 🔲 Вдоль модели     |        |    |                                              |              |   |             |   |

Рис. 3. Окно «Параметры нарезки»

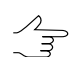

В окне отображаются значения границ области лидарных данных, в разделе Границы.

- 3. В разделе **Тип нарезки** выберите один из следующих вариантов нарезки на листы и задайте параметры нарезки:
  - По заданным размерам позволяет задать размер листа, на который делится вся область данных (в метрах);
  - По частям позволяет задать количество листов по осям Х и У;
  - По количеству точек позволяет задать максимальное число точек для каждого листа нарезки.
- 4. [опционально] Чтобы нарезка на листы происходила вдоль вытянутого края модели, установите флажок **Вдоль модели**.
- 5. Нажмите ОК. В окне Загрузка лидарных данных отображаются рамки листов нарезки для выбранного файла.

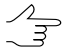

Для включения/отключения режима отображения рамок листов нарезки служит кнопка 💦

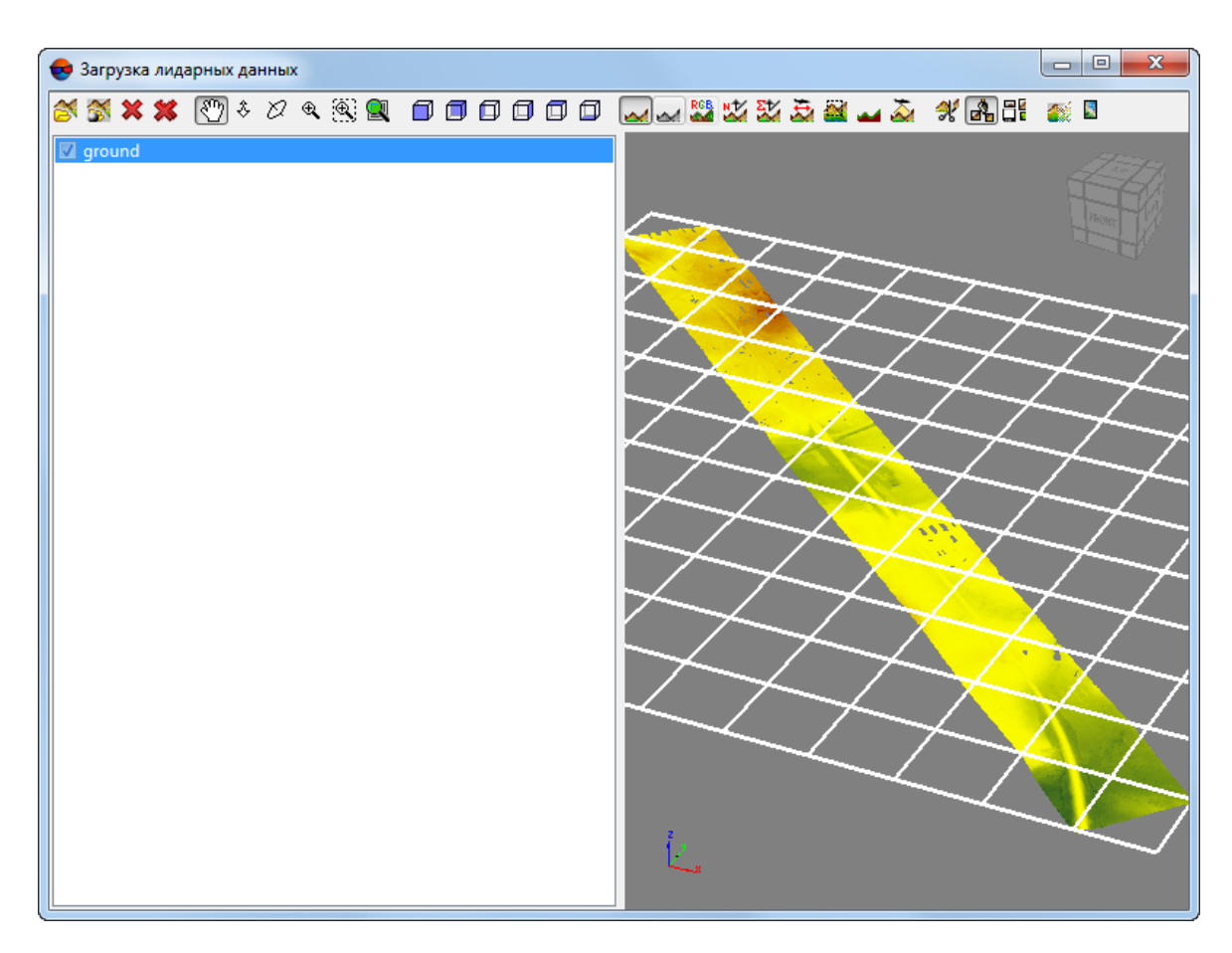

Рис. 4. Отображение рамок листов нарезки

- 6. Для сохранения листов нарезки в отдельных файлах формата LAS нажмите на кнопку 📲. Открывается окно Сохранить как.
- Задайте начальную часть имени и путь в ресурсах активного профиля и нажмите ОК. Для каждого листа создается файл, имя которого состоит из заданной начальной части, имени файла нарезанных лидарных данных и порядкового номера в соответствии с количеством листов нарезки.

#### 6. Преобразование лидарных данных в матрицу высот

Для использования лидарных данных в системе необходимо выполнить их преобразование в матрицу высот.

Для преобразования лидарных данных в матрицу высот выполните следующие действия:

1. Загрузите лидарные данные.

- Нажмите на кнопку . Открывается окно Сохранить. Задайте имя и путь для сохранения матрицы высот в ресурсах активного профиля. Нажмите Сохранить.
- 3. Открывается окно **Параметры матрицы высот**. В окне отображаются границы, размер и вычисленное число ячеек для выходной матрицы высот.

| 😎 Параметры матрицы высот                                | ×                       |
|----------------------------------------------------------|-------------------------|
| Границы                                                  |                         |
| Север 381042.690000                                      | м                       |
| Запад 6232341.170000 м                                   | Восток 6238292.700000 м |
| Юr 375646.570000                                         | м                       |
| Ширина 5951.530000 м                                     |                         |
| Высота 5396.120000 м                                     |                         |
| Размер ячейки                                            |                         |
|                                                          | X 5952                  |
| Размер ячейки матрицы высот 1.000000 м                   | Число ячеек<br>Y 5397   |
| 🗐 Пересчитать СК                                         |                         |
| Исходная система координат                               |                         |
| СК-42, зона 43 (108° з.д102° з.д.)                       | Выбрать                 |
| Ориентация осей: левая тройка, геод. привязка: глобальна | я система координат     |
| Выходная система координат                               |                         |
| СК-42, зона 43 (108° з.д102° з.д.)                       | Выбрать                 |
| Ориентация осей: левая тройка, геод. привязка: глобальна | я система координат     |
|                                                          | ОК Отмена               |

Рис. 5. Окно «Параметры матрицы высот»

- 4. Задайте размер ячейки матрицы высот в метрах. При изменении параметра Размер ячейки матрицы высот выполняется автоматический пересчет числа ячеек.
- [опционально] Если система координат проекта отличается от системы координат лидарных данных, установите флажок Пересчитать СК. Задайте входную систему координат лидарных данных и выходную систему координат матрицы высот.
- Нажмите ОК. Запускается процесс преобразования лидарных данных в матрицу высот. После завершения процесса созданная матрица высот сохраняется в указанном файле.

### 7. Фильтрация LAS

Система позволяет выполнить фильтрацию лидарных данных и облаков точек, полученных при создании матриц высот методом SGM, по высоте и количеству отраженных импульсов в каждой точке, для исключения случайных выбросов.

При фильтрации случайных выбросов в облаке точек в системе предусмотрена возможность использования эталонной поверхности матрицы высот, созданной вместе с облаком точек LAS, или охватывающей ту же территорию (см. раздел «Построение плотной матрицы высот методом SGM» руководства пользователя «Создание цифровой модели рельефа»).

Для фильтрации лидарных данных/облака точек выполните следующие действия:

1. Выберите **ЦМР > LAS > Фильтрация LAS...** Открывается окно **Фильтрация LAS**.

| 😎 Фильтрация LAS     | ×                       |
|----------------------|-------------------------|
| 🔲 Удалить точки выш  | e:                      |
| Заданной высоты      | 0.0 m                   |
| 🔘 матрицы высот      | 0.0 × m                 |
| 🔲 Удалить точки ниже | 2                       |
| заданной высоты      | 0.0 m                   |
| 🔘 матрицы высот      | 0.0 A m                 |
| 🔲 Фильтрация по кол  | ичеству отражений       |
| от 1                 | до 8 х                  |
| 🔲 Фильтрация по клас | ссификации Выбрать слои |
| Исходная папка с обл | аком точек (LAS)        |
|                      |                         |
| Выходная папка с обл | аком точек (LAS)        |
|                      |                         |
|                      | ОК Отмена               |

Рис. 6. Окно «Фильтрация LAS»

2. В разделе Исходная папка с облаком точек (LAS) задайте папку с лидарными данными/облаком точек в ресурсах активного профиля;

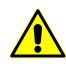

Процесс фильтрации будет запущен для всех файлов LAS находящихся в указанной папке (например для облака точек LAS, разбитого на тайлы).

3. В разделе **Выходная папка с облаком точек (LAS)** задайте папку для выходных данных в ресурсах активного профиля;

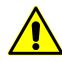

**Исходная папка** и **Выходная папка** не должны совпадать, иначе — выдается соответствующее информационное сообщение.

- 4. [опционально] установите флажок **Удалить точки выше** и настройте параметры фильтрации LAS по высоте:
  - Заданной высоты введите значение высоты в метрах (будут удалены все отсчеты, находящиеся выше заданной высоты);
  - Матрицы высот нажмите на кнопку \_\_\_\_ для того чтобы выбрать в ресурсах активного профиля матрицу высот в качестве эталонной поверхности. Введите значение допустимого превышения над поверхностью матрицы высот, в метрах (будут удалены все точки, находящиеся над поверхностью матрицы высот, за исключением не вышедших за пределы указанного допустимого превышения).
    - Слишком низкое или нулевое значение допустимого превышения может привести к удалению «хороших» точек и, как следствие, к «разреженности» облака точек.

Рекомендуемое значение — не менее СКО по Z в стереопарах (см. раздел «Краткий отчет об ошибках» руководства пользователя «Уравнивание сети»).

- 5. [опционально] установите флажок **Удалить точки ниже** и настройте параметры фильтрации LAS по высоте:
  - Заданной высоты введите значение высоты в метрах (будут удалены все отсчеты, находящиеся ниже заданной высоты);
  - Матрицы высот нажмите на кнопку \_\_\_\_ для того чтобы выбрать в ресурсах активного профиля матрицу высот в качестве эталонной поверхности. Введите значение допустимого отклонения от поверхности матрицы высот, в метрах (будут удалены все отсчеты ниже поверхности матрицы высот, за исключением не вышедших за пределы указанного допустимого отклонения).
    - Для корректной работы фильтра, в случае фильтрации отсчетов ниже поверхности матрицы высот, используемая в качестве эталонной поверхности матрица высот должна представлять собой цифровую модель рельефа, т. е. не включать в себя данные о строениях и растительности.

Для создания подобной эталонной матрицы высот рекомендуется использовать Фильтр строений и растительности или Фильтр по углу наклона (см. раздел «Фильтрация матрицы высот» руководства пользователя «Создание цифровой модели рельефа»).

Рекомендуемое значение — не менее СКО по Z в стереопарах (см. раздел «Краткий отчет об ошибках» руководства пользователя «Уравнивание сети»).

- [опционально] установите флажок Фильтрация по количеству отражений для того чтобы настроить параметры фильтрации LAS в соответствии с количеством отраженных импульсов в каждой точке (при наличии этих данных в файле формата LAS);
  - В случае фильтрации облака точек, созданного при построении матрицы высот методом SGM, данный параметр имеет несколько иной смысл.

В данном случае, в файле LAS, под количеством отраженных импульсов в данной точке подразумевается количество стереопар, на основании которых была рассчитана та или иная точка: 1, 2, 3, 4, 5, 6, 7 или 8.

Ограничение «количества отраженных импульсов» от 1 до 8 проистекает из ограничений самого формата LAS, соответственно, в последнем случае, количество стереопар может подразумеваться и как «8», и как «8 и более».

Рекомендуется производить фильтрацию точек, рассчитанных на основе 2 и менее стереопар. Слишком строгие настройки фильтрации по количеству использованных стереопар могут привести к удалению «хороших» отсчетов и, как следствие, к «разреженности» облака точек (в следствии чего оно может не отображать часть объектов).

 [опционально] установите флажок Фильтрация по классификации для того чтобы настроить параметры фильтрации LAS в соответствии с классификацией точек (см. таблицу в разделе 2);

Нажмите на кнопку Выбрать слои. Открывается окно Параметры фильтра классификации LAS:

| 😎 Параметры фильтра классификации LAS 🛛 🔯 |
|-------------------------------------------|
|                                           |
| Классификация не выполнялась              |
| 📝 Не присвоено                            |
| 📝 Земля                                   |
| 🗹 Низкорослая растительность              |
| Растительность средней высоты             |
| 🖉 Высокая растительность                  |
| 🔽 Здание                                  |
| 📝 Низкая точка (шум)                      |
| 📝 Ключевая точка модели (массовая точка)  |
| 📝 Вода                                    |
| 📝 Зарезервирована на будущее              |
| 📝 Зарезервирована на будущее              |
| 🖉 Точки перекрытия                        |
| ОК Отмена                                 |

Рис. 7. Окно «Параметры фильтра классификации LAS»

Для того чтобы убрать из результирующего файла LAS точки, классифицированные определенным образом, снимите соответствующие флажки. Для группового выбора типов точек в окне **Параметры фильтра классификации** LAS предусмотрены следующие кнопки:

- 📰 позволяет выбрать типы лидарных точек;
- 📑 позволяет отменить выбор всех типов лидарных точек;
- 🔢 позволяет инвертировать выбор типов точек;
- 8. Нажмите ОК. В результате в выходной папке будут созданы обработанные файлы LAS, с названиями, идентичными названиям файлов в исходной папке.

#### 8. Преобразование системы координат LAS-файлов

В системе предусмотрена возможность преобразования LAS-файлов в другую систему координат.

Для преобразования LAS-файлов в другую систему координат выполните следующие действия:

1. Выберите **ЦМР > LAS > Преобразование координат LAS-файлов**. Открывается окно **Пересчет координат**.

| 😎 Пересчет координат                                                               | ×      |  |  |  |  |
|------------------------------------------------------------------------------------|--------|--|--|--|--|
| Исходная папка с облаком точек (LAS)                                               |        |  |  |  |  |
| /TK-350_TEST/test dima/Data/                                                       |        |  |  |  |  |
| Выходная папка с облаком точек (LAS)                                               |        |  |  |  |  |
| /TK-350_TEST/test dima/Data/                                                       |        |  |  |  |  |
| Исходная система координат                                                         |        |  |  |  |  |
| Декартова правая (Декартова правая локальная система коорд Выбрать                 |        |  |  |  |  |
| Ориентация осей: правая тройка, геод. привязка: локальная (условная) система коорд |        |  |  |  |  |
| Выходная система координат                                                         |        |  |  |  |  |
| Декартова правая (Декартова правая локальная система коорд Выбрать                 |        |  |  |  |  |
| Ориентация осей: правая тройка, геод. привязка: локальная (условная) система коорд |        |  |  |  |  |
| ОК Распределенная обработка                                                        | Отмена |  |  |  |  |

Рис. 8. Преобразование LAS в другую систему координат

- 2. Нажмите на кнопку \_\_\_\_ в поле Исходная папка с облаком точек (LAS) и выберите исходную папку с облаком точек в ресурсах активного профиля.
- 3. Нажмите на кнопку ... в поле Выходная папка с облаком точек (LAS) и выберите папку для выходных файлов облака точек в ресурсах активного профиля.
- В разделе Исходная система координат выберите реальную систему координат облака точек (если она отличается от СК проекта). Для этого выполните следующие действия:
  - 1) Нажмите на кнопку Выбрать..., чтобы задать исходную систему координат.

Система координат задается одним из следующих способов:

- Из БД из международной и российской баз данных систем координат (см. «Базы данных систем координат» в руководстве пользователя «Создание проекта»);
  - Л Пункты меню Из БД UTM, СК-42 и СК-95 предназначены для быстрого доступа к соответствующим системам координат, минуя общие списки международной и российской баз данных.
- Из файла позволяет выбрать систему координат из файлов с расширением \*.x-ref-system, размещенных вне ресурсов активного профиля;
- Из ресурса из файлов с расширением \*.x-ref-system, размещенных в ресурсах активного профиля, например, для выбора системы координат из другого проекта активного профиля.

Также в системе предусмотрена возможность выбора системы координат из списка последних использованных систем координат.

2) [опционально] При выборе системы координат из баз данных открывается окно База систем координат со списком систем координат.

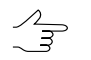

Для быстрого поиска системы координат введите частично или полностью название системы координат в поле ввода **Поиск**.

| 😎 База | систем координат international |                                                                                                    | × |
|--------|--------------------------------|----------------------------------------------------------------------------------------------------|---|
| Поиск  | I                              | ×                                                                                                    |   |
| N♀     | Название                       | Примечание                                                                                                    |   |
| 1      | Cartesian Left                 | Left Cartesian reference system                                                                                 |   |
| 2      | Cartesian Right                | Local right Cartesian reference system                                                                          |   |
| 3      | Local Curved Left              | Local left Cartesian reference system which takes into account Earth curvature                                  |   |
| 4      | Local Curved Right             | Local right Cartesian reference system which takes into account Earth curvature                                 |   |
| 5      | Abidjan 1987 / UTM zone 29N    | Cote D'Ivoire (Ivory Coast) west of 6 deg West. IGN Paris EPSG Supersedes Locodjo 65 / UTM 29N (EPSG code 242). |   |
| 6      | Abidjan 1987 / UTM zone 30N    | Cote D'Ivoire (Ivory Coast) east of 6 deg West. IGN Paris EPSG Supersedes Locodjo 65 / UTM 30N (EPSG code 240). |   |
| 7      | Abidjan 1987                   | Cote D'Ivoire (Ivory Coast). IGN Paris EPSG Supersedes Locodjo 1967 (EPSG code 4142).                           |   |
| 8      | Adindan / UTM zone 37N         | Ethiopia - west of 42 degrees East. Sudan - west of 42 degrees East. EPSG                                       |   |
| 9      | Adindan / UTM zone 38N         | Ethiopia - east of 42 degrees East,Sudan - east of 42 degrees East,EPSG                                         |   |
| 10     | Adindan                        | Ethiopia; Sudan EPSG                                                                                            |   |
| 11     | Afgooye / UTM zone 38N         | Somalia - west of 48 degrees East. EPSG                                                                         |   |
| 12     | Afgooye / UTM zone 39N         | Somalia - east of 48 degrees East. EPSG                                                                         |   |
| 13     | Afgooye                        | Somalia EPSG                                                                                                    |   |
| 14     | Agadez                         | Niger EPSG                                                                                                    |   |
| 15     | AGD66 / AMG zone 48            | Australia - 102deg East to 108deg East. EPSG                                                                    |   |
| 16     | AGD66 / AMG zone 49            | Australia - 108deg East to 114deg East. EPSG                                                                    | - |
|        |                                | ОК Отмена                                                                                                    |   |

Рис. 9. Окно выбора системы координат из базы систем координат

- [опционально] Чтобы выбрать используемый геоид, нажмите на кнопку
  Выберите один из видов использования геоида:
  - Без геоида;
  - EGM 96.

В системе существует возможность использования геоида EGM2008. Подробнее см. в руководстве пользователя «Поддержка геоида EGM2008«. После установки геоид отображается в списке.

| Система координат                                                            |                                     |                                 |         |          |
|------------------------------------------------------------------------------|-------------------------------------|---------------------------------|---------|----------|
| WGS 84 / UTM zone 35N (24dec                                                 | East to 30deg East; northern he     | emisphere. Belarus. Bulgaria. ⊂ | Выбрать | -        |
| Ориентация осей: правая тройка, геод, привозка: гообальная система координат |                                     |                                 |         |          |
| Tophorna and ocontribabasi the                                               | nitaj reegri i pribliotat riteation | алененона координат             |         | EGM 2008 |
| <b>F</b> 0                                                                   |                                     |                                 |         | EGM 96   |
| Высота местности                                                             | min j m                             | max j m                         |         |          |

- 5. В разделе **Выходная система координат** укажите систему координат в которую необходимо преобразовать облако точек. Для этого выполните действия пункта **4**.
- 6. Нажмите ОК для запуска процесса изменения системы координат облака точек.

Чтобы использовать распределенные вычисления при изменении системы координат облака точек выполните следующие действия:

- Настройте и запустите сервер/клиент распределенной обработки (см. раздел «Распределенная обработка» руководства пользователя «Общие сведения о системе»).
- Нажмите на кнопку Распределенная обработка.... Создаются задачи распределенной обработки. Количество созданных задач соответствует количеству LAS-файлов.

#### 9. Обрезка облака точек по полигонам

В системе предусмотрена возможность редактирования области покрытия облака точек.

Для того чтобы скорректировать размер облака точек, выполните следующие действия:

1. Создайте векторный слой и полигоны в нем, либо откройте слой с граничными полигонами (см. руководство пользователя «Векторизация»).

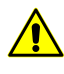

Если полигоны, используемые в качестве границ, не имеют атрибутов, то, перед обрезкой облака точек, создайте текстовые атрибуты для данных полигонов и сохраните векторный слой (см. руководство пользователя «Векторизация»).

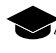

Имена папок, содержащих выходные LAS-файлы, а так же имена самих выходных LAS-файлов задаются автоматически, из значений атрибутов векторных полигонов, используемых в качестве границ для обрезки.

2. Выберите **ЦМР > LAS > Обрезка LAS-файлов по полигонам...** Открывается окно **Обрезка LAS-файлов полигонами**.

| 👽 Обрезка LAS-файлов полигонами         | ×      |
|-----------------------------------------|--------|
| Исходные данные                         |        |
| Исходная папка с облаком точек (LAS)    |        |
| /Antwerp/Antwerp/Data/dem/DSM_22cm/LAS  |        |
| Проект с предыдущим уравниванием        |        |
| /Antwerp/Antwerp                        |        |
| Ресурс с полигонами                     |        |
| /Antwerp/Antwerp/Data/Векторыlas.x-data |        |
| Имя атрибута                            |        |
| Label                                   |        |
| Выходные данные                         |        |
| Выходная папка с облаком точек (LAS)    |        |
| /Antwerp/Antwerp/Data/dem/DSM_22cm/LAS2 |        |
| ОК Распределенная обработка             | Отмена |

Рис. 10. Параметры обрезки по полигонам

3. В разделе Исходные данные нажмите на кнопку \_\_\_\_ в поле Исходная папка с облаком точек (LAS) для выбора папки с исходными LAS-файлами в ресурсах активного профиля.

4. [опционально] Чтобы указать **Проект с предыдущим уравниванием** в ресурсах активного профиля, нажмите на кнопку \_\_\_\_\_ в поле **Проект с предыдущим** уравниванием.

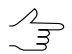

Это может быть необходимо, в случае, если проект (или его копия), был переуравнен после создания LAS-файла.

- 5. Чтобы указать векторный слой с полигонами, использующимися в качестве границ (см. п. 1) в ресурсах активного профиля, нажмите на кнопку \_\_\_\_ в поле **Ресурс с полигонами**.
- 6. В поле **Имя атрибута** введите **Имя атрибута** полигонов, использующихся в качестве границ;
- 7. В разделе Выходные данные нажмите на кнопку \_\_\_\_ в поле Выходная папка с облаком точек (LAS) для выбора папки которая будет содержать выходные папки и LAS-файлы в ресурсах активного профиля.
- 8. Нажмите ОК.

Для редактирования облака точек в режиме распределенной обработки выполните следующие действия:

- 1. Настройте и запустите сервер/клиент распределенной обработки (см. раздел «Распределенная обработка» руководства пользователя «Общие сведения о системе»).
- Нажмите на кнопку Распределенная обработка. Создаются задачи распределенной обработки. Количество задач соответствует количеству LASфайлов.